## How to Disable Firefox's Built-in PDF viewer

If you'd rather not use the built-in PDF Viewer, you can use another PDF viewer like **Adobe Reader**.

To switch from the built-in PDF viewer to another PDF viewer:

- 1. At the top of the Firefox window, click on the Firefox button and then select Options
- 2. Select the Applications panel.
- 3. Find **Portable Document Format (PDF)** in the list and click on it to select it.
- 4. Click on the drop-down arrow in the **Action** column for the above entry and select the PDF viewer you wish to use.

| ptions                                                                                                    |      |                       |              |                                          |          |              | ×        |
|----------------------------------------------------------------------------------------------------|------|-----------------------|--------------|------------------------------------------|----------|--------------|----------|
| General                                                                                                    | Tabs | <b>正</b> 页<br>Content | Applications | Privacy                                  | Security | C)<br>Sync   | Advanced |
| PDF                                                                                                    |      |                       |              |                                          |          |              | ×        |
| Content T                                                                                                    | ype  |                       | ^ A          | ction                                    |          |              |          |
| 🔁 Portable Document Format (PDF)                                                                                                    |      |                       |              | Preview in Firefox                       |          |              |          |
| California Always ask<br>Save File<br>Use Adobe Adob |      |                       |              |                                          |          | ).0 (default | t)       |
|                                                                                                    |      |                       |              | Use Adobe Acrobat (in Firefox) Use other |          |              |          |
|                                                                                                    |      |                       |              |                                          |          |              |          |
|                                                                                                    |      |                       |              | OK                                       | Canc     | el           | Help     |

**Note:** If you want to view PDF files in Firefox using a plugin, instead of in an external PDF reader application, select **Use PDF reader name (in Firefox)**.

5. Click OK to close the Options window